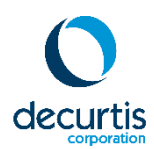

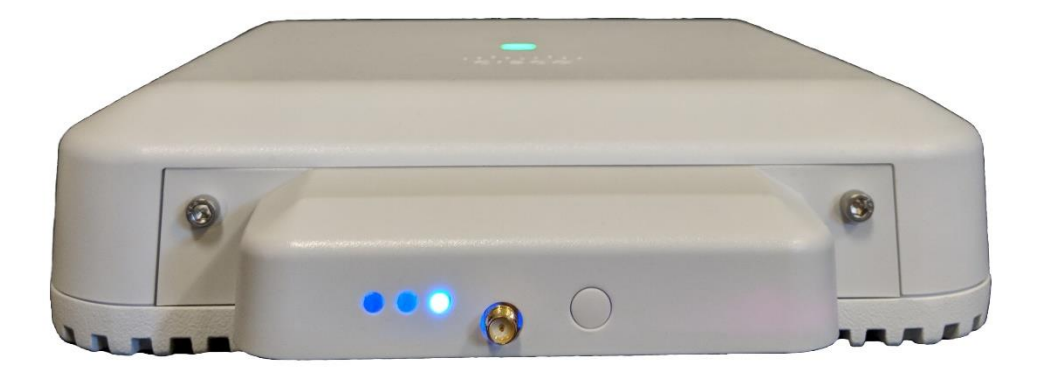

# DC-BR3800-01 BLE Module Deployment Guide

#### DC-BR3800-01 BLE Module Deployment Guide 4

#### What Makes Bluetooth Low Energy (BLE) Modules Work? 4

**BLE Module Feature Introduction 5** 

Location Concepts 5

Loosely-Coupled Architecture 5

Components 6

Beacons 6

DC-BR3800-01 BLE Module 6

Cisco 3800 Series Access Point 7

BLE Management Console 7

Location Service 7

Physically Installing the BLE Module 8

Module LED Status Lights 10

Enabling the Module From the WLC 11

Enable or Disable the BLE Module from the WLC (CLI) 12

**AP Inventory 12** 

Configuring the WLC for Large Scale Module Deployments 13

**BLE Module RLAN 13** 

Creating a Separate WLC BLE Module RLAN Interface 14

**Configuring the BLE Module RLAN 15** 

**Configuring BLE Modules Through Groups 17** 

Creating Access Point Groups (GUI) 17

### Assigning IP Addressing Through DHCP 19

DHCP Option 60 20 DHCP Option 43 20

•

### DC-BR3800-01 Module Configuration 22

GUI Login 22

### **GUI Layout 23**

Minimized left menu pane: 23 Dashboard view 24 Network View 25 Wired tab 25 Remote Server Tab 26

Bluetooth View 27

Admin View 28

### Privilege / Authorization Model 28

### **BLE Module Tuning 29**

BLE Module Antenna Positioning 29 Antenna Positioning 30 HAAB (Height Above Average Beacon) 30 Antenna Gain 31

### Cisco WLC and Access Point External Module-Related CLI Commands 32

**WLC** 32

Access Point 33

# DC-BR3800-01 BLE Module Deployment Guide

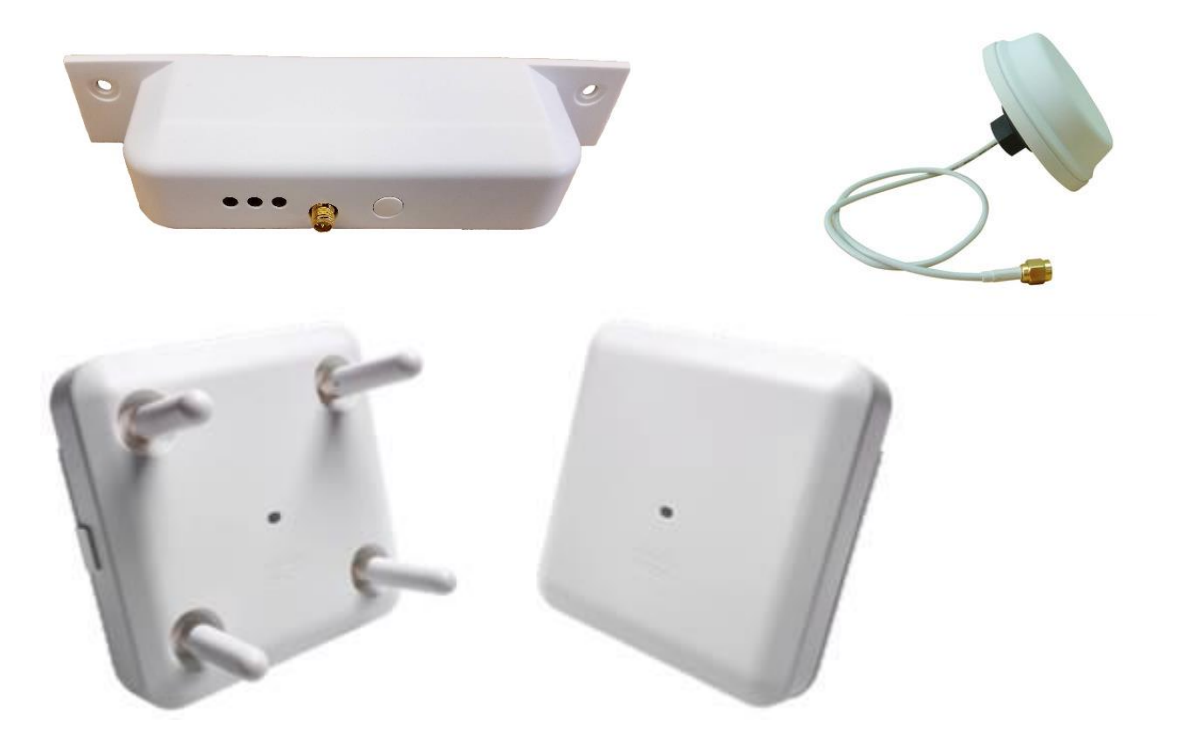

### What Makes Bluetooth Low Energy (BLE) Modules Work?

The DC-BR3800-01 BLE Module is a Cisco-Certified 3<sup>rd</sup> Party Expansion Module that extends the capabilities of a Cisco 3800 series access point by providing the ability to capture BLE transmissions from BLE beacons and forward that information to a third-party analytics platform to determine that beacon's proximity to a single reader or location as determined by multiple readers.

# Minimum Software Requirements for the BLE Module

- Web Browser The function of this software is to manage an individual BLE module through its GUI interface.
- BLE Management Platform The function of this software is to configure and manage the BLE modules
- Aggregator Platform The function of this software is to receive the information from the BLE modules and then calculate the location. The aggregator platform can be developed using the BLE Module integration guide, or purchased through a solution provider such as DeCurtis Corporation.
- In addition to these components, you will also need a DHCP server (on the same or different subnet as the Cisco 3800 series access point).

### **Minimum Hardware Requirements for the BLE Module**

- Suitable Cisco WLC such as the 3504, 5520 or 8540 running 8.7.102.0 or later
- Cisco 3800 Series Access Point (e.g. AIR-AP3802i, AIR-AP3802e, AIP-AP3802p)
- PoE+ (30W) Power Injector or Switch
- DC-BR3800-01 BLE Module
- BLE Module 2.4GHz Omni-directional antenna

### **BLE Module Feature Introduction**

The BLE Module has the ability to read any Bluetooth Low Energy (BLE v4x and v5x) standard beacons and forward that information to an analytics platform to determine a beacon's proximity to a single reader or location among multiple readers. As part of an RTLS (real time location services) platform, it makes possible the ability to accurately track users and assets indoors and provide enhanced user experiences such as indoor wayfinding.

### **Location Concepts**

**Beacon:** A combination of identifying (UUID, major, minor, mac address, etc.) and location metadata (geom field, point) representing a single Beacon. The design assumption is that the (UUID, major, minor, mac addresss) will be unique to a single device.

**BLE Module (Reader):** A combination of identifying (MAC address) and location metadata (geom field, point) representing a single reader hardware device (e.g. BLE Module). A design assumption for readers is that their self-reported MAC field will be unique to a single reader device and that their geographic location will be accurately specified in the web interface, admin panel, or location service software interface.

### **Loosely-Coupled Architecture**

The BLE Module and Access Point operate in a "loosely-coupled architecture", where the host AP is a physical connection point which provides power and an uplink to a larger network. The module is a self-contained device that operates independently of the host AP. The module does not rely on any host AP resource except for power and an optional upstream connectivity.

Module firmware or application software runs on the module independently and does not require the host AP's compute resources. The BLE Module requires its own IP Address, which can be provided in the same or different VLAN and subnet of the Cisco 3800 Series access point.

### Components

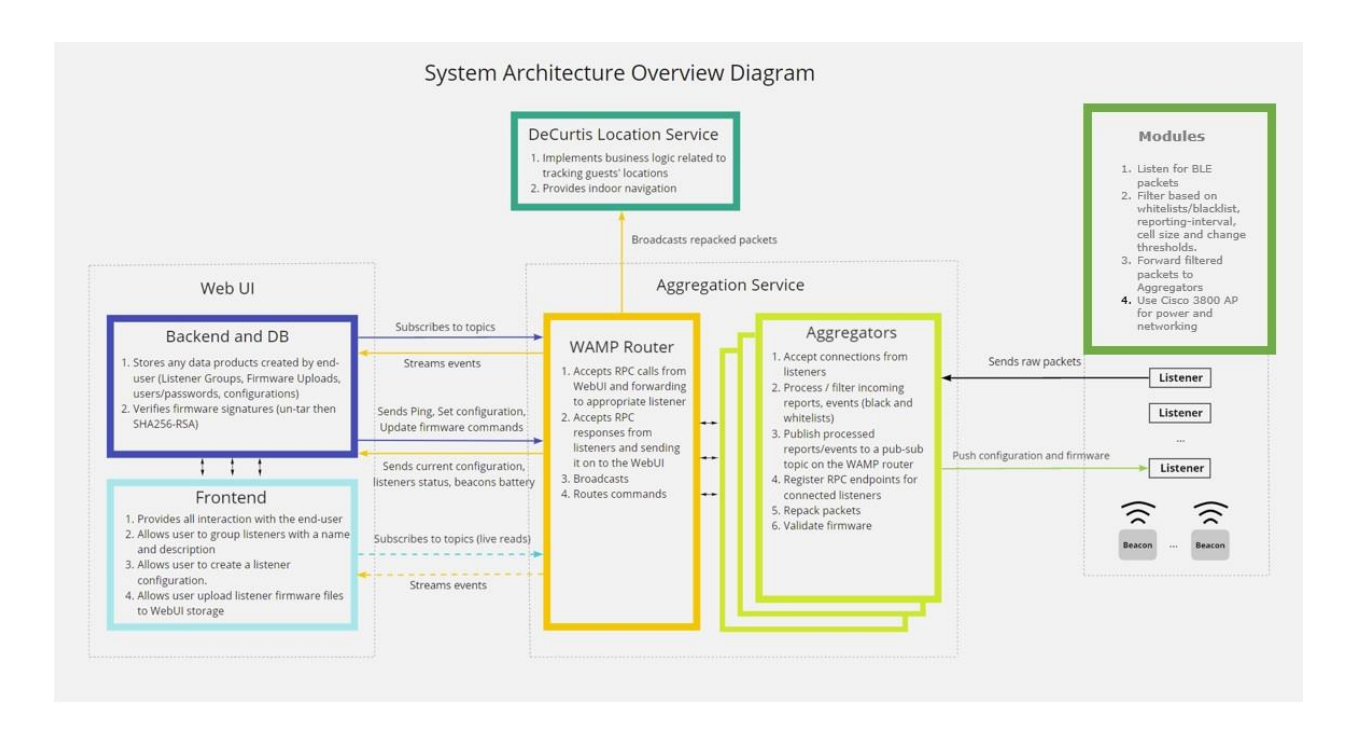

#### Beacons

Any Bluetooth Low Energy (BLE) v4 or v5 standard beacon can be read by the BLE Module, including iBeacons<sup>™</sup>, Eddystone or proprietary beacons. Some optional enhancements to iBeacon<sup>™</sup> protocol are supported:

- Battery level advertisement. At programmable intervals, the beacon can transmit the current battery life percentage.
- Longer Intervals. For some applications the 100ms max advertisement interval specified by iBeacon<sup>TM</sup> is not ideal. Beacons can be programmed to advertise at intervals between 20ms and 10000ms (10 seconds) so that the OEM may choose between increased battery life or increased location accuracy.
- Security for access control. A special version can be used for access control solutions, providing a highlysecure, connectionless solution for "frictionless" access control.

### DC-BR3800-01 BLE Module

The BLE Module monitors the BLE advertisement channels for BLE-compatible packets. Beacon distance and power is filtered and aggregated by the reader before being forwarded to the location service at configurable intervals.

Filtering options include whitelisted beacons, blacklisted beacons, reporting intervals, cell sizing, and change thresholds.

The BLE Module packet format is documented in the DC-BR3800-01 Module Packet-Format document.

### **Cisco 3800 Series Access Point**

The 3800 Series carries forward the modular architecture first introduced with the Aironet 3600 Series, providing unparalleled investment protection for forward-looking modular solutions. The 3800 Series delivers an enhanced second-generation modular architecture by:

• Moving the module connection from the bottom to the side of the access point. This allows for easier addition and removal of a module without having to dismount the access point and also allows for flexibility in module design with respect to size and appropriate antenna placement.

• Increasing the power available to a module to 18W, providing additional flexibility for future module solutions.

Cisco Wireless LAN Controllers provide centralized monitoring and management to Cisco 3800 access points.

#### **BLE Management Console**

The BLE Module Management Console provides centralized monitoring and management for the BLE Modules. It is segmented logically into the aggregation service (which includes one or more aggregators and a WAMP Router), and the Web UI, (which includes the frontend, backend, and database.) The BLE Module Management Console is outside the scope of this document.

### **Location Service**

The Location Service works in conjunction with the BLE Management Console to implement business logic related to tracking a beacon's location. An example service would include providing indoor navigation. The Location Service is outside the scope of this document.

# Physically Installing the BLE Module

To physically install the module into a Cisco 3800 Series access point:

- Step 1: Remove the plastic covering using a flathead screwdriver.
- Step 2: Insert the module into the access point by aligning the Golden Finger connector with the Expansion Module Connector Port.
- Step 3: Secure module with supplied hand-screws.

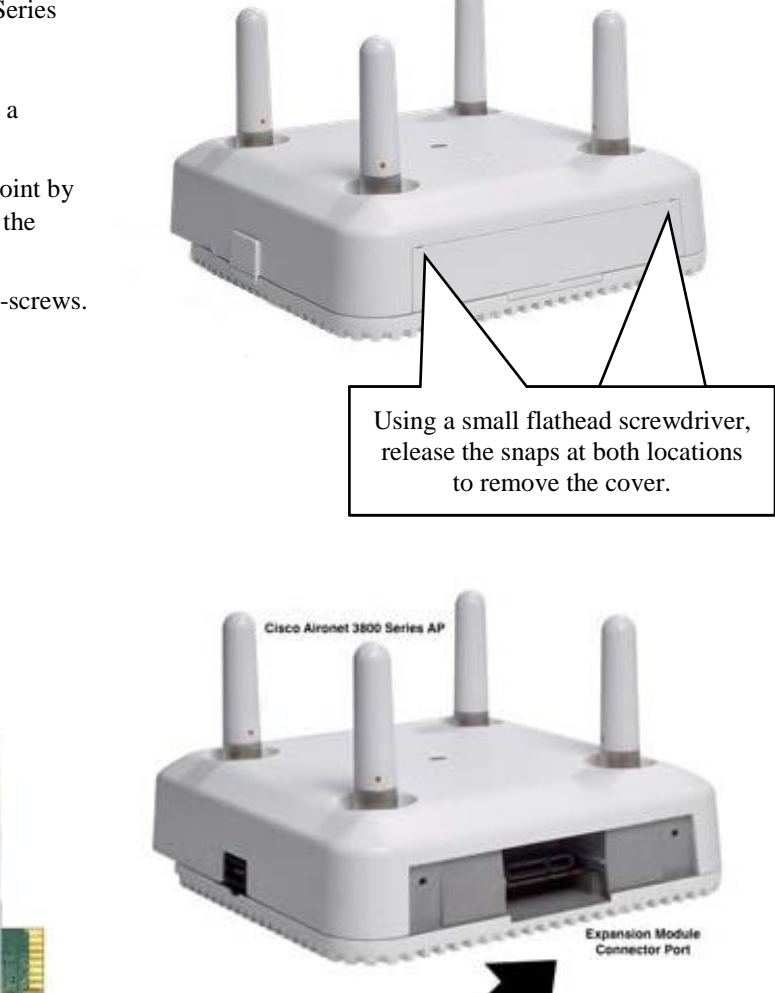

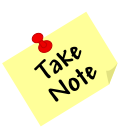

When a module is removed or inserted into the access point while the access point is turned on, the access point will reboot automatically. This is expected behavior.

# **BLE Module Antenna**

The BLE Module is certified for use with a 2.4GHz 5dBi weatherproof IP67 omnidirectional antenna with RP-SMA connector.

Screw-Mount / "Through-hole mount" on back of antenna

Compact, puck shaped antenna for band 2.4GHz Bluetooth frequencies.

- Mount on any panel or board that you can drill a hole through, such as a ceiling panel, wall or drywall.
- Easily mounts in a ceiling tile, by drilling a hole in the tile of the same diameter. Antenna has a nut and washer to mount the antenna on a ceiling mount.
- Mount on ceiling or wall panel so that the antenna faces down from the ceiling, or horizontally from the wall.
- Can be mounted securely inside or outside, with its 22mm long screw thread.
- Dimensions:
  - Largest diameter: 78mm
  - o Smallest diameter of antenna body: 63mm
  - Depth (or height): 23mm.
  - Diameter of through-hole mount: 11/16 inch (17mm) including outer part of threads.

Waterproof: Totally sealed IP67 casing, with rubber seal gasket to prevent risk of water ingress.

#### **Specifiations:**

- Technology: Bluetooth
- Frequency: 2.4GHz to 2.5GHz (2400MHz to 2500MHz)
- Gain: 5 dBi
- Polarization: Vertical
- Impedance: 50 ohm
- Style: Puck
- Connector: RP-SMA (Reverse Polarity SMA)
- Cable
  - $\circ$  Type: LMR-100 equivalent cable, double-shielded for minimal signal loss.
  - Cable Length: 2 meter cable to RP-SMA-male connector.

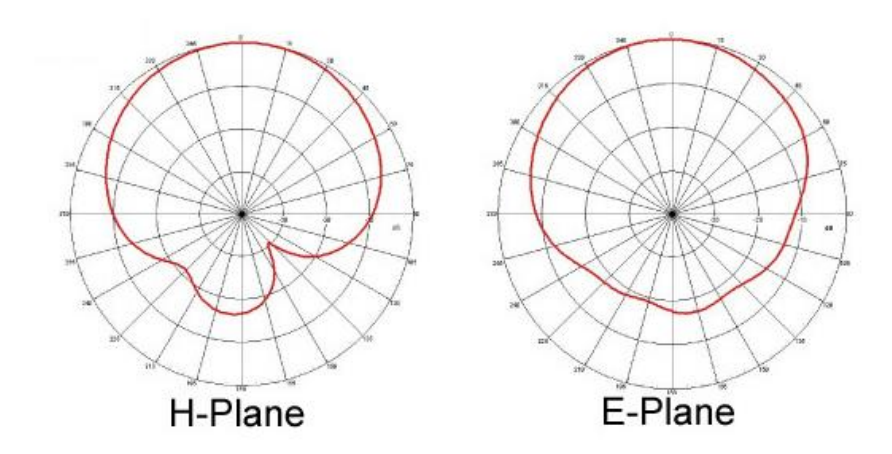

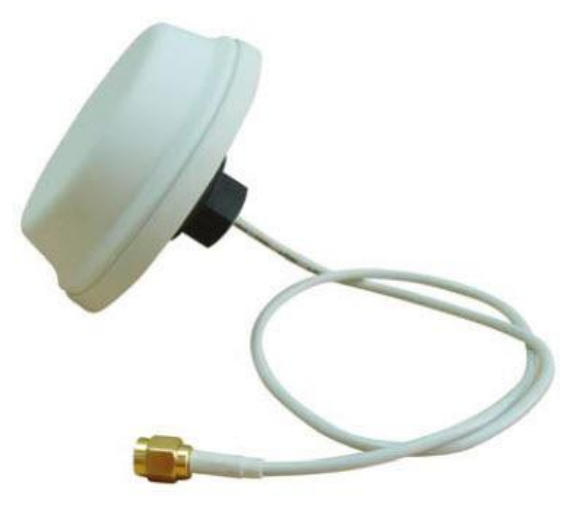

### **Module LED Status Lights**

The DC-BR3800-01 BLE Module features three LED lights. The state of the LEDs can provide indication of the module's state. The three main options will be:

- No lights (no power)
- Solid red light (power, not booted)
- Solid blue light (booted)

If the module does not display any LED lights, this indicates the module is not receiving power. Check to see if the access point is powered on and associated to the WLC.

- If the access point is not powered on, power on and fully boot the access point, then check the module's LED lights.
- If the access point is powered on, remove the module and re-insert the module.

*Note:* When a module is removed or inserted into the access point while the access point is turned on, the access point will reboot automatically. This is expected behavior.

If the module displays a solid red light, it indicates the module is receiving power, but has either not fully booted up, or is disabled.

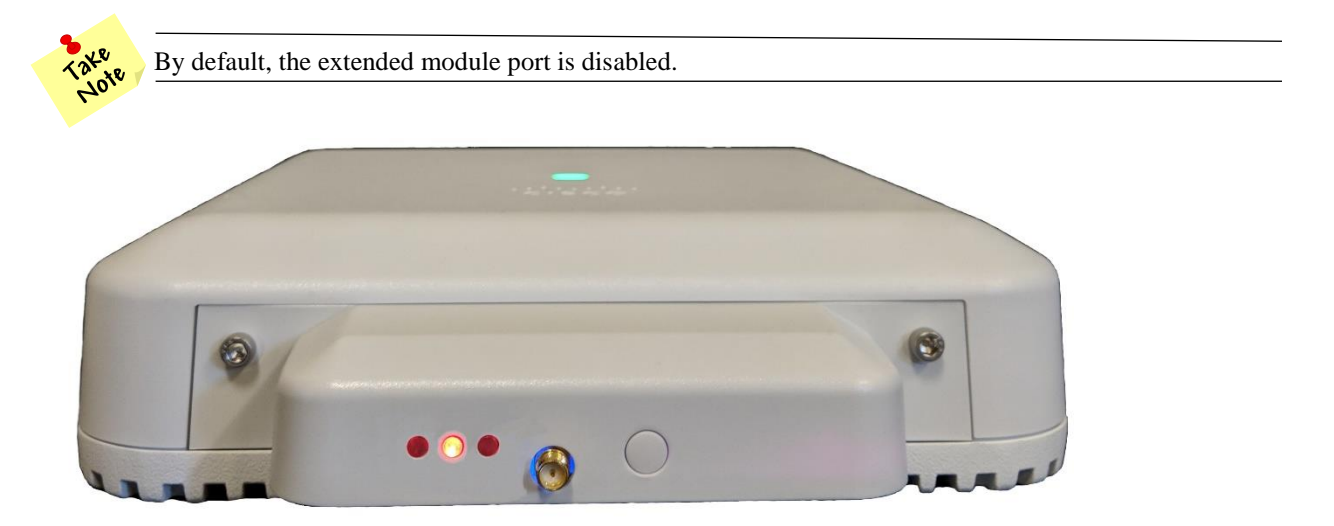

A solid blue light indicates the module is receiving power and is fully booted. This typically indicates normal operation.

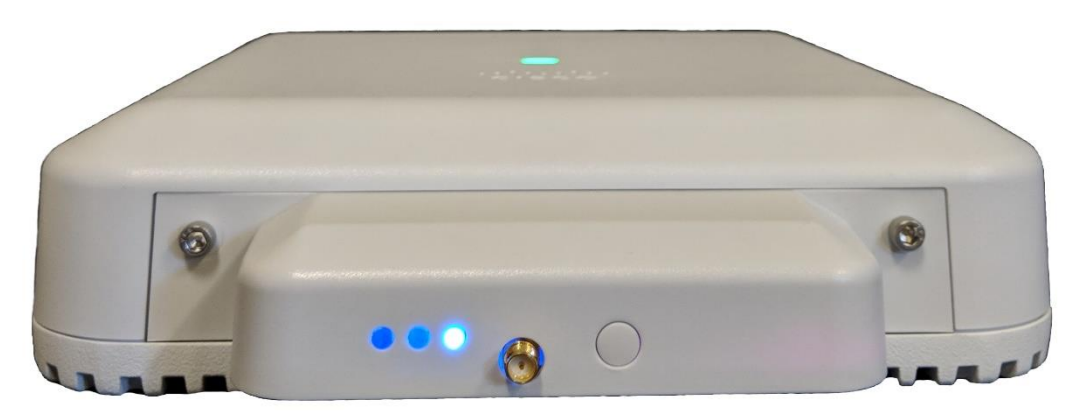

### **Enabling the Module From the WLC**

By default, the external module port is disabled on the access point.

If the module is not part of a group, it can be enabled individually through the WLC (GUI).

#### Procedure

- Step 1: Select the Access Point to which the module is attached.
- Step 2: Select the Advanced tab
- Step 3: Select the Override checkbox
- Step 4: Select the External Module Status checkbox
- Step 5: Apply the settings

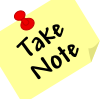

It will take about 30 seconds for the Module to fully boot once enabled. The Module's LED lights should change from Red to Blue during the boot process.

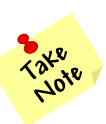

The module will send network traffic through the management VLAN if not assigned to a group.

Once the Module has been enabled and has fully booted, the External Module Operational State should change from DOWN to UP.

|                                                                                                    |                                                                                                    | orporation X 🔺 Problem i                                                                                                    | loading page 🛛 🗙 🔿 Decurt                                                                                                    |                                                                                                    | × C3W-8LEdev10                                                       | 🗙 🗟 Login                                                             |                                                                 |                                                             |
|----------------------------------------------------------------------------------------------------|----------------------------------------------------------------------------------------------------|----------------------------------------------------------------------------------------------------|----------------------------------------------------------------------------------------------------|----------------------------------------------------------------------------------------------------|----------------------------------------------------------------------|-----------------------------------------------------------------------|-----------------------------------------------------------------|-------------------------------------------------------------|
| (€) → ୯ û                                                                                                    | 🖲 🔏 172.16.6.40/screens/frameset.html                                                                                                    |                                                                                                    |                                                                                                    |                                                                                                    |                                                                      |                                                                       | 🛡 🏠 🔍 Search                                                    | M\ €D ≡                                                     |
| CI ABinBev                                                                                                    |                                                                                                    |                                                                                                    |                                                                                                    |                                                                                                    |                                                                      |                                                                       |                                                                 |                                                             |
| uluilu<br>cisco                                                                                                    | MONITOR WLANS CONTROLLER WIRELESS SI                                                                                                    | ECURITY MANAGEMENT COMM                                                                                                    | IANDS HELP FEEDBACK                                                                                                    |                                                                                                    |                                                                      |                                                                       |                                                                 | Save Configuration   Ping   Logout   Refresh<br>A Home      |
| Wireless                                                                                                    | All APs > Details for C3W_BLEdev_05                                                                                                    |                                                                                                    |                                                                                                    |                                                                                                    |                                                                      |                                                                       |                                                                 | < Back Apply                                                |
| <ul> <li>Access Points<br/>All APa<br/>Direct AP3</li> <li>Realion</li> <li>800.114/r/vac</li> <li>800.114/r/vac</li> <li>800.114/r/vac</li> <li>Clobal Configuration</li> <li>Advanced</li> <li>Mesh</li> <li>ATF</li> <li>R/ Profiles</li> </ul> | General Credentials Interfaces High A<br>Regulatory Domains<br>Country Cole<br>Class Discovery Potential<br>AP Crops None<br>Statistics Time<br>Data seruption<br>Reque Detection<br>2 Select                                                                                                    | vailability Inventory Adv<br>802.116g-A 802.11a-0<br>IS (United States) ~<br>PLE MODULES ~<br>Gothal Config ~                                                                                                    | Power Over Ethernet Bettin<br>Pre standard 902.34 switch<br>Power Injector State<br>AP Core Dump<br>AP Retransmit Config Param<br>AP Retransmit Config Param | es  hes  final final field hese  final field hese  final field hese  field hese  field hes |                                                                      |                                                                       |                                                                 | Î                                                           |
| FlexConnect Groups<br>HexConnect ACIs<br>FlexConnect VLM<br>Implates<br>OEAP ACLs<br>Network Lists<br>8 802.11a/n/ac<br>8 802.11b/g/n<br>Media Stream                                                                                              | 2 Still<br>107 Adjest HSS (IPVE: 326 - 1363, IPV6: 1220 - 1381)<br>LCD State<br>LCD Read State<br>instance Module ID                                                                                                    | Gobal Config v<br>1230<br>1230<br>129 HSS is Globally Frahled<br>Frahle<br>0 (1-5000)seconds<br>Ondefinite<br>Frankle                                                                                                    | AP Retransmit Interval<br>VLAN Tagging<br>VLAN Tagging<br>mDNS Configuration<br>mDNS Sonoping<br>VLAN List<br>TrustSec                                       | 3 Enabled                                                                                                    |                                                                      |                                                                       |                                                                 |                                                             |
| <ul> <li>Application Visibility<br/>And Control</li> <li>Lync Server</li> <li>Country</li> <li>Timers</li> <li>Netflow</li> </ul>                                                                                                    | Overrale<br>External Module Status<br>External Module Operational State<br>Hyperfaceation Configuration<br>8 Emails Hyperfaceation<br>Hyperfaceation B+ Module                                                                                                    | UP<br>Global Config V                                                                                                    | TrustSec Config<br>CMX Services<br>Services Sub-Services Cl                                                                                                  | MX Server Ip                                                                                                    |                                                                      |                                                                       |                                                                 |                                                             |
| ₽ QoS                                                                                                    | BLE Beacon Configuration<br>Global Config<br>Indexvel (1-10)1/L<br>Beacon ID<br>Beacon Status<br>Maper (0: 465515)<br>Kliner (0: 465515)                                                                                                    | 1<br>Descant v<br>Deable v<br>0                                                                                                    |                                                                                                    |                                                                                                    |                                                                      |                                                                       |                                                                 |                                                             |
|                                                                                                    | Took Notes<br>((a) 10% over 0 <sup>1</sup> Address and the Densin name can be<br>(b) Whenever State. It evalues upstachung all (c) Lovel to<br>(c) Whenever State. Or version gets change (c) Lovel to<br>(c) Honever State) (c) Honever Course (c) Lovel (c) Lovel<br>(c) Honever Address (c) Honever (c) Lovel (c) Lovel<br>(c) Honever Address (c) Lovel (c) Lovel (c) Lovel<br>(c) Honever (c) Honever (c) Lovel (c) Lovel (c) Lovel<br>(c) Honever (c) Lovel (c) Lovel (c) Lovel (c) Lovel (c) Lovel<br>(c) Lovel (c) Lovel ( | et only often a volid static (P is pushed<br>ové or fund to fund, Une DNS server IP<br>svá or fund to fund, The values given f<br>tiska only,<br>configuration only,<br>configuration only,<br>k only, APAD2/1530/1550/1570/1660/1 | hn the AP.<br>Address and the Dermin name display<br>or DNS server II and Domain name we<br>700/2700/1600/2700.                                              | od in configuration pa<br>n't be set. Needs to c                                                                                                    | ege are not walid. Needu to re-con<br>onligure DNS IP and Domoin nan | ifiguro DNS IP and Domain name<br>ne after newly assigned static IP ( | ufter newly anityred static IP pushed to AP,<br>suffield to AP. |                                                             |
| time                                                                                                    | ▲ V Highlight All Matgh Case Whole Words 1 of 2 m                                                                                                    | atches                                                                                                    |                                                                                                    |                                                                                                    |                                                                      |                                                                       |                                                                 | ×                                                           |
|                                                                                                    | o 🚯 🙍 🛸 🐣 💌                                                                                                    | P / 4 /                                                                                                    |                                                                                                    |                                                                                                    |                                                                      |                                                                       |                                                                 | Deskton ** a <sup>8</sup> 🛆 🐨 🗂 til <sup>11:40 AM</sup> i L |
|                                                                                                    |                                                                                                    |                                                                                                    |                                                                                                    |                                                                                                    |                                                                      |                                                                       |                                                                 | 5/15/2018                                                   |

### Enable or Disable the BLE Module from the WLC (CLI)

To enable or disable a module through the WLC CLI, enter the following command:

**config ap ext-module {enable | disable} ap-name** (where ap-name is the host name of the access point to which the module is attached)

### **AP Inventory**

Information about the Module can be seen from the **AP** > **Inventory** tab. To confirm the module is fully operational, verify the **Capabilities** field shows **RLAN** (**UP**).

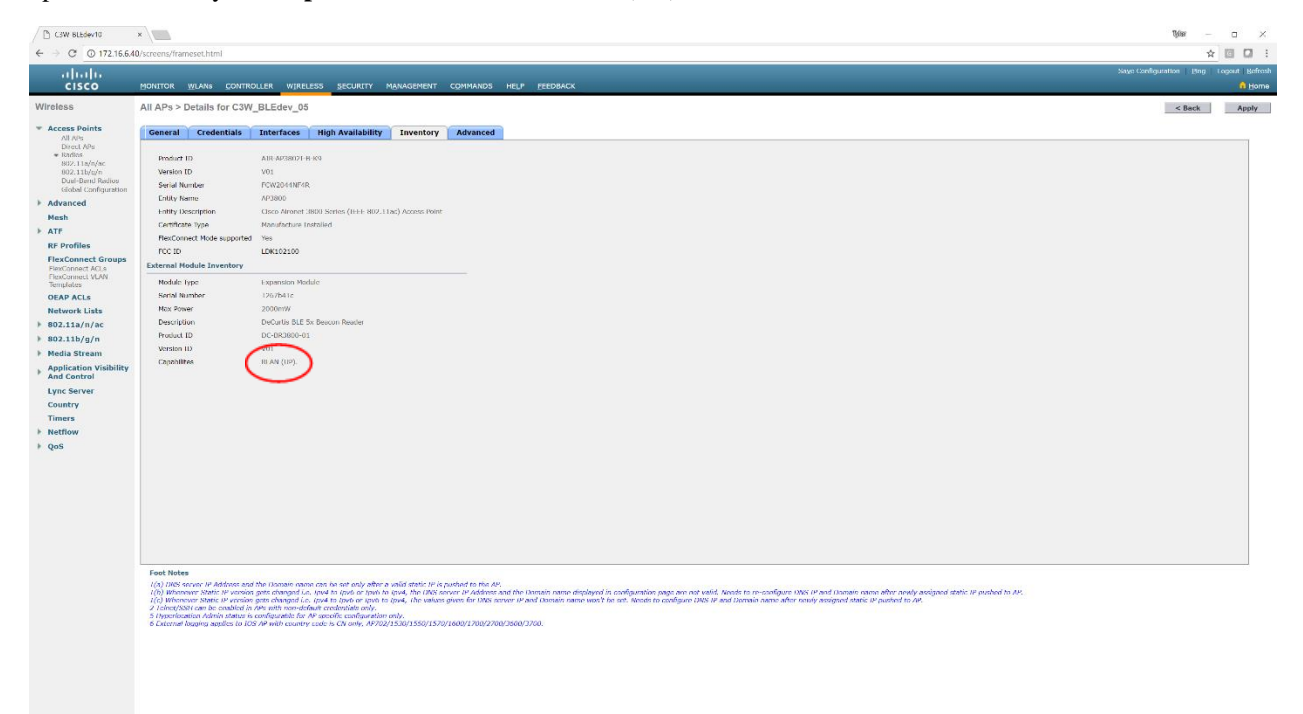

# Configuring the WLC for Large Scale Module Deployments

To avoid having to deploy and configure Modules individually when implementing networks with multiple Modules, typical deployments require knowledge of WLC concepts including VLANs, Dynamic Interfaces, AP Groups, RLANs and Local Mode vs. FlexConnect Mode. For more information please refer to the Cisco Wireless Controller Configuration Guide, Release 8.7 found here:

https://www.cisco.com/c/en/us/td/docs/wireless/controller/8-7/config-guide/b\_cg87.html

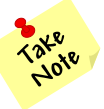

Only steps needed to support BLE Module configuration are included. Please refer to Cisco Wireless Controller Configuration Guide, Release 8.7 for additional configuration information.

### **BLE Module RLAN**

The external module connector on the Cisco 3800 series access point works similarly to an Ethernet port on the access point. In a Cisco WLC, a remote LAN (RLAN) interface is used for Port-to-VLAN mappings, and in this case Module-to-VLAN mapping. The RLAN entry on the WLC will be used to create a logical definition which will be applied to the external module on the AP.

Module traffic can be bridged locally at the AP's Ethernet port, or centrally switched on the WLC – the control of which will be handled on the RLAN configuration. Ensure the trunk configuration on the AP switchport is correct, and the proper VLANs are defined and allowed. Also verify the FlexConnect VLAN support and VLAN mapping information for the Flexconnect APs is correct prior to configuration. If VLAN support and the Native VLAN configuration on the AP is not correct, it might result in improper handling of the network traffic.

In order to map an RLAN to the Module, complete these steps:

Step 1: Create an RLAN entry on the WLC

Step 2: Choose whether module traffic on the RLAN will switch centrally at the WLC or be bridged locally on the AP's Ethernet port.

Step 3: If the traffic from the Module to which the RLAN will map should switch locally at the AP, enable

FlexConnect Local Switching on the RLAN and supply the VLAN ID.

- Step 4: Create an AP Group.
- Step 5: Add the AP to which the module is attached to the AP Group.
- Step 6: Add the Module RLAN to the AP Group
- Step 7: Configure the RLAN-to-Module mapping on the AP Group.

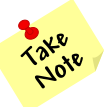

If FlexConnect Local Switching is enabled on the RLAN, but the AP is in Local Mode, data will centrally switch on the WLC to the dynamic interface on which the RLAN is mapped.

### **Creating a Separate WLC BLE Module RLAN Interface**

While the Module RLAN can send traffic through the management interface, in many cases administrators will want to segment the Module RLAN network traffic to a different VLAN. This is accomplished by creating a new dynamic interface on the WLC and mapping it to a specific VLAN.

#### Procedure

Step 1: In **Controller > Interfaces**, click **New**.

Step 2: Enter the **Interface Name**. (Example: Module-RLAN)

Step 3: Enter the VLAN ID, and then click Apply. (Example: 100)

| ahaha               |             |       |            |          |          |            |          |      |          | Save Configuration   Ping   Logout   Refresh |
|---------------------|-------------|-------|------------|----------|----------|------------|----------|------|----------|----------------------------------------------|
| CISCO               | MONITOR     | WLANs | CONTROLLER | WIRELESS | SECURITY | MANAGEMENT | COMMANDS | HELP | EEEDBACK | 🔒 Home                                       |
| Controller          | Interfaces  | > New | /          |          |          | )          |          |      |          | < Back Apply                                 |
| General             | Interface M | lame  | VLAN 81    |          | _        |            |          |      |          |                                              |
| Icons               | VI AN Id    |       | 81         |          | _        |            |          |      |          |                                              |
| Inventory           | 10 ar la    |       | 01         |          |          | J          |          |      |          |                                              |
| Interfaces          | -           |       |            |          |          |            |          |      |          |                                              |
| Interface Groups    |             |       |            |          |          |            |          |      |          |                                              |
| Multicast           |             |       |            |          |          |            |          |      |          |                                              |
| Network Routes      |             |       |            |          |          |            |          |      |          |                                              |
| Redundancy          |             |       |            |          |          |            |          |      |          |                                              |
| Mobility Management |             |       |            |          |          |            |          |      |          |                                              |
| Ports               |             |       |            |          |          |            |          |      |          |                                              |
| ▶ NTP               |             |       |            |          |          |            |          |      |          |                                              |
| ▶ CDP               |             |       |            |          |          |            |          |      |          |                                              |
| PMIPv6              |             |       |            |          |          |            |          |      |          |                                              |
| Tunneling           |             |       |            |          |          |            |          |      |          |                                              |
| ▶ IPv6              |             |       |            |          |          |            |          |      |          |                                              |
| ▶ mDNS              |             |       |            |          |          |            |          |      |          |                                              |

Step 4: In the **Port Number** box, enter the WLC interface that connects to the LAN distribution switch. (E.g. 1) Step 5: In the **IP Address** box, enter the IP address to assign to the WLC interface. (E.g. 192.168.100.254) Step 6: Enter the **Netmask** (E.g. 255.255.252.0)

Step 7: In the **Gateway** box, enter the IP address of the VLAN interface (E.g. 192.168.100.1)

Step 8: In the **Primary DHCP Server** box, enter the IP address of the DHCP server (E.g. 192.168.100.1)

| C3W-RI Edw10         | ×                            |                                      |                    |      | tyler ri x                            | ε  |
|----------------------|------------------------------|--------------------------------------|--------------------|------|---------------------------------------|----|
| ← → C 0 172.16.64    | 0/screens/frameset.html      |                                      |                    |      | ☆ 🖸 🖸                                 | :  |
| սիսիս                |                              |                                      |                    |      | Sage Configuration Bing Logoul Befree | sh |
| cisco                | MONITOR WLANS CONTROLL       | ER WIRELESS SECURITY MANAGEMENT COMM | ANDS HELP FEEDBACK |      | A Hom                                 | e. |
| Controller           | Interfaces > Edit            |                                      |                    |      | < Back Apply                          | ^  |
| General              |                              |                                      |                    |      |                                       |    |
| Icons                | General Information          |                                      |                    |      |                                       |    |
| Inventory            | Laboration Marcola Marcola   |                                      |                    |      |                                       |    |
| Interfaces           | Interface Name Die           |                                      |                    |      |                                       |    |
| Interface Groups     | MAC ADDRESS 000              | 00e110.9e201                         |                    |      |                                       |    |
| Network Routes       | Configuration                |                                      |                    |      |                                       |    |
| Fabric Configuration | Guest Lan                    |                                      |                    |      |                                       |    |
| Redundancy           | Quarantine                   |                                      |                    |      |                                       |    |
| Internal DHCP Server | Quarantine Vian Id 0         |                                      |                    |      |                                       |    |
| Mobility Management  | NAS-ID none                  |                                      |                    |      |                                       |    |
| Ports                | Physical Information         |                                      |                    |      |                                       |    |
| ▶ NTP                | Port Number                  | 1                                    |                    |      |                                       |    |
| ► CDP                | Hadoup Port                  | a                                    |                    |      |                                       |    |
| F Tunneling          | Active Port                  | 1                                    |                    |      |                                       |    |
| ▶ IPv6               | Enable Dynamic AP Management |                                      |                    |      |                                       |    |
| ▶ mDNS               | Interface Address            |                                      |                    |      |                                       |    |
| Advanced             | VI AN Identifier             | 100                                  | -                  |      |                                       |    |
|                      | IP Address                   | 192.166.100.254                      |                    |      |                                       |    |
|                      | Netmask                      | 235.235.253.0                        |                    |      |                                       |    |
|                      | Getowey                      | 192.168.100.1                        |                    |      |                                       |    |
|                      | IPv6 Address                 |                                      |                    |      |                                       |    |
|                      | Prefix Length                | 128                                  |                    |      |                                       |    |
|                      | IPv6 Gateway                 |                                      |                    |      |                                       |    |
|                      | Unk Local IPv6 Address       | reBD::2b0:e1ff:fef3:5e00/64          |                    |      |                                       |    |
|                      | DHCP Information             |                                      |                    |      |                                       |    |
|                      | Primary DHCP Server          | 192.168.100.1                        |                    |      |                                       |    |
|                      | Secondary DHCP Server        |                                      |                    |      |                                       |    |
|                      | DHCP Proxy Made              | Global T                             |                    |      |                                       |    |
|                      | Enable DI ICP Option 62      | 8                                    |                    |      |                                       |    |
|                      | Enable DHCP Option 6 OpenDNS |                                      |                    |      |                                       |    |
|                      | Access Control List          |                                      |                    |      |                                       |    |
|                      | ACI Name                     | none T                               |                    |      |                                       |    |
|                      | URL ACL                      | none T                               |                    |      |                                       |    |
|                      | mDNS                         |                                      |                    |      |                                       |    |
|                      | mDNS Profile                 | none •                               |                    |      |                                       |    |
|                      | External Module              |                                      |                    |      |                                       |    |
|                      | 3G VLAN                      | 8                                    | -                  | <br> |                                       | ÷  |

### **Configuring the BLE Module RLAN**

#### Procedure

Step 1: In WLANs, click New

Step 2: For Type, choose Remote LAN

Step 3: Enter the Profile Name. (Example: Module-RLAN)

Step 4: Enter the **ID**, and then click **Apply**.

| 1                                                |              |                            |          |                          | Sa <u>v</u> e Configurat | tion <u>P</u> ing Lo | ogout <u>R</u> efresh       |
|--------------------------------------------------|--------------|----------------------------|----------|--------------------------|--------------------------|----------------------|-----------------------------|
| CISCO MONITOR                                    | <u>W</u> LAN | s <u>C</u> ONTROLLER       | WIRELESS | <u>S</u> ECURITY         | M <u>A</u> NAGEMENT      | C <u>O</u> MMANDS    | HE <u>L</u> P <u>F</u> EEDE |
| WLANs                                            |              | WLANs > New                |          |                          | l                        | < Back               | Apply                       |
| <ul> <li>WLANS</li> <li>Move Advanced</li> </ul> |              | Type<br>Profile Name<br>ID |          | Remote LAN<br>RLAN_1810W | V_VLAN10                 |                      |                             |

Step 5: Select the RLAN on the WLC Step 6: **Enable** the RLAN

| C3W BLEdev10                  | *                                                                                                    | lijder —               | a ×                                     |
|-------------------------------|----------------------------------------------------------------------------------------------------|------------------------|-----------------------------------------|
| ← → C © 172.16.6              | 40/screens/frameset.html                                                                                                    | \$                     | 00:                                     |
| cisco                         | Houillor Ritane Conlinotten mäntteri Pectnilla. Mänagimeni cõmmanor heta. Geedavox                                                                                                    | Save Configuration Upp | Logout,   Bafrash<br><u>     B</u> Home |
| WLANS                         | WLANs > Edit 'RLAN BLE'                                                                                                    | < Back                 | Apply                                   |
| WLANS<br>IN ARE<br>* Advanced | File       Image: Section of the file         Image: Section of the file       Image: Section of the file         Image: Section of the file       Image: Section of the file </td <td></td> <td></td> |                        |                                         |

### Step 7: Select the Security Tab

Step 8: Disable MAC filtering

| Th COW-BLEAC+10                                       |                                                                                                    | 1940 <b>0</b> ×                              |
|-------------------------------------------------------|----------------------------------------------------------------------------------------------------|----------------------------------------------|
| <ul> <li>← → ⊖   ⊕ 1/2166</li> <li>→  →  →</li> </ul> | Add soverno its mose thirm                                                                                                    | Save Configuration   Ping   Logout Reference |
| WLANS                                                 | Dorrick Zow Jon Hotel Alless Scoler Boodeler Comarce Http: Scoler                                                                                                    | < Back Apply                                 |
| * WLANS                                               | General Security QuS Advanced                                                                                                    | 4                                            |
|                                                       | The May                                                                                                    |                                              |
|                                                       | Hold Mod       The class associated as inserted as a more strictly fait insert advance shows have a solidal item)     at the class associated as a second on a more strictly fait insert advance intervention search for event solidal item)     at the any strictly data is a second on a more strictly fait insert advance intervention search for event solidal item)     at the any strictly data is a second on a more strictly fait insert advance intervention search for event solidal item)     at the any strictly data is a second on a more strictly fait insert advance intervention search for event solidal item)     at the any strictly data is a second on a more strictly fait insert advance intervention of the strictly data is a second on a second on | mi.                                          |
|                                                       |                                                                                                    |                                              |
|                                                       |                                                                                                    |                                              |
|                                                       |                                                                                                    |                                              |

- Step 9: Select the Advanced tab
- Step 10: If you are using FlexConnect Local Switching, select the FlexConnect Local Switching checkbox.
- Step 11: In the VLAN ID field, enter the VLAN ID
- Step 12: Click Apply in order to save changes.

| / D GW BLEAME<br>← → C [0 172 166                                                                                                    | x                                                                                                    | ¥                | •        | 3           | ×             |
|----------------------------------------------------------------------------------------------------|----------------------------------------------------------------------------------------------------|------------------|----------|-------------|---------------|
| uluilu<br>cisco                                                                                                    | Barilan Tanun tanungin maariiki tanungi maariiki taanaana aata aaraa                                                                                                    | Swe Contgueiller | I Ring I | Logait   Ro | fresh<br>arme |
| <ul> <li>C (W)/Take</li> <li>C (Stoc)</li> <li>C (Stoc)</li> <lic (stoc)<="" li=""> <li>C (Stoc)</li></lic></ul> | <pre>Bit Depart in the first and the first and the first and the first and the defined and the first after offer the first and the first and the first and the first and the first after offer the first and the first and the first after offer the first and the first after offer the first and the first and the first after offer the first after offer the first</pre> |                  | Ring :   |             |               |
|                                                                                                    |                                                                                                    |                  |          |             |               |

Take Note

If FlexConnect Local Switching is enabled on the RLAN, but the AP is in Local Mode, Module network traffic will centrally switch on the WLC to the dynamic interface on which the RLAN is mapped.

If Local Switching is enabled on the RLAN, the Module network traffic will always be mapped to the VLAN ID supplied on the Advanced tab. If AP-Specific FlexConnect VLAN Support mapping is configured on the AP, or at FlexConnect Group level, the VLAN ID configured on the RLAN will always take precedence.

### **Configuring BLE Modules Through Groups**

When installing a large number of BLE Modules in a single system, you can assign BLE Module configuration parameters to groups of access points by creating an RLAN and assigning it to an AP Group.

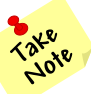

If you want to assign BLE Module network traffic to a different VLAN than the management VLAN, you must first place any access point hosting a BLE Module into a group other than the "default group".

### **Creating Access Point Groups (GUI)**

#### Procedure

Step 1: Choose WLANs > Advanced > AP Groups to open the AP Groups page.

This page lists all the access point groups currently created on the controller. By default, all access points belong to the default access point group "default-group," unless you assign them to other access point groups.

- Step 2: Click **Add Group** to create a new access point group. The Add new AP Group section appears at the top of the page.
- Step 3: In the AP Group Name text box, enter the group's name.
- Step 4: In the **Description** text box, enter the group's description. (E.g. Module RLAN Group)
- Step 5: Click Add. The newly created access point group appears in the list of access point groups on the AP Groups page.

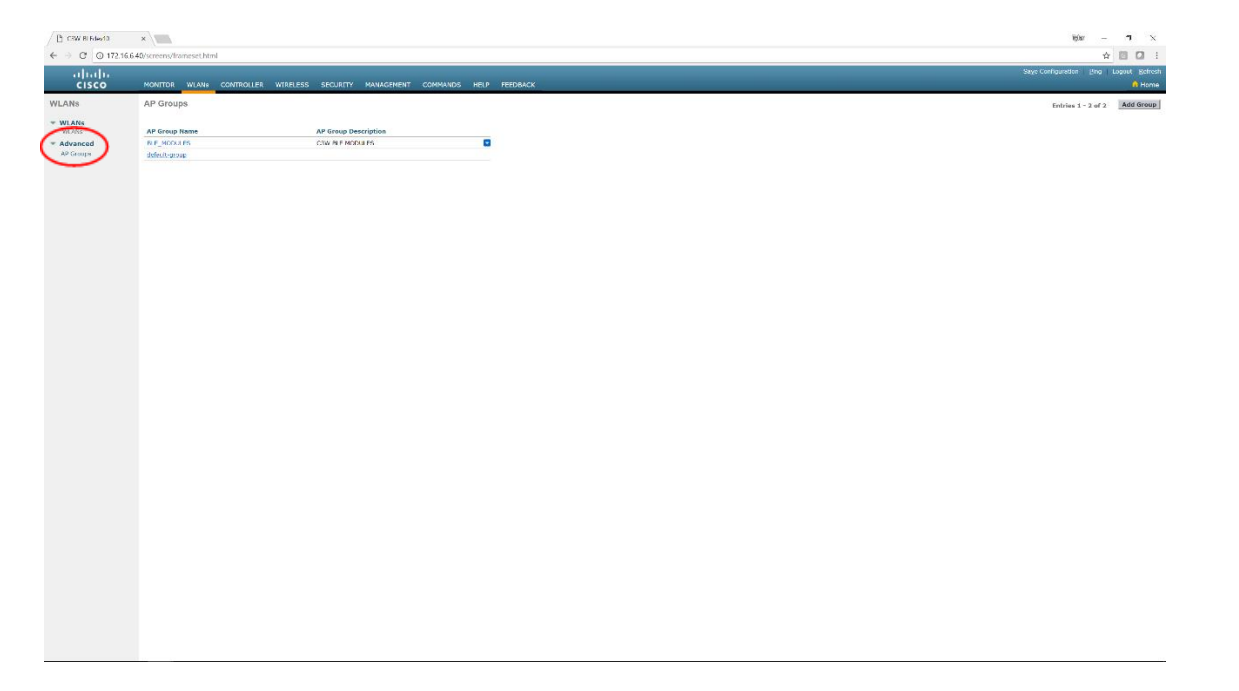

Step 6: Select the newly created **AP Group** 

Step 7: Select the WLANs tab

Step 8: Add the RLAN by selecting Add New

| CW-REdex10                   | ×                                                                                                    | iyar — 🛛 🗡                                             |
|------------------------------|----------------------------------------------------------------------------------------------------|--------------------------------------------------------|
| ← → ♂ ⊙ 172.16               | 640/screens/fameset.html                                                                                                    | * 🖬 🖬 🗄                                                |
|                              | Hontor <u>wlaw</u> controller wireless security minimizement communos help eeebaack                                                                                                    | Save Configuration   Ping   Lopool   Refresh<br>n Home |
| WLANs                        | Ap Groups > Edit 'BLE_MODULES'                                                                                                    | < Back                                                 |
| * WLANS                      | General WLANS IF Profile ADs 802.11u Location Ports/Module                                                                                                    |                                                        |
| <ul> <li>Advanced</li> </ul> |                                                                                                    |                                                        |
| AP Groups                    |                                                                                                    |                                                        |
|                              | VLAN 12 WLAN SALO 11/2 Internace Group(2) Shree No. 501                                                                                                    |                                                        |
|                              | 2 DUL rest bit Disability                                                                                                    |                                                        |
|                              |                                                                                                    |                                                        |
|                              |                                                                                                    |                                                        |
|                              |                                                                                                    |                                                        |
|                              |                                                                                                    |                                                        |
|                              |                                                                                                    |                                                        |
|                              |                                                                                                    |                                                        |
|                              |                                                                                                    |                                                        |
|                              |                                                                                                    |                                                        |
|                              |                                                                                                    |                                                        |
|                              |                                                                                                    |                                                        |
|                              |                                                                                                    |                                                        |
|                              |                                                                                                    |                                                        |
|                              | Foot Notes                                                                                                    |                                                        |
|                              | 2. AP300 Web 922 Tax Made will only observations for Status and Status and an and an and a                                                                                                    |                                                        |
|                              | 4 ANTION too. 3 FAX peris, which are configured through "Methyladian".<br>S COMPETED CARLON and exceeding of Weight Methyladian" with ANNI Methyladian (S CARLON ) a dennys a local peri                                                                                                    |                                                        |
|                              | 7 #27233 Alex (rat / K. cond)sawi franguti Alex<br>9 #2726 Alex (rul K. cond)sawi franguti Alex                                                                                                    |                                                        |
|                              | 9 For a Lan 4 is applicable only for APUDDX APUBLICABLE APUBLICABLE APUBLICAB<br>APUBLICABLE APUBLICABLE APUBLICABLE<br>APUBLICABLE APUBLICABLE APUBLICABLE APUBLICABLE APUBLICABLE APUBLICABLE APUBLICABLE APUBLICABLE APUBLICABLE APUBLICABLE APUBLICABLE APUB |                                                        |
|                              | 11 24 Edension models exception: In Netrode-Law page, only the carring from General addressed MAS 100 and Theocorrect Lawd smithing from Advanced Set are supported.<br>11 Planse misses are in RVA. A carried on WAA Apparent for Carlo Connection.                                                                                                    |                                                        |
|                              |                                                                                                    |                                                        |
|                              |                                                                                                    |                                                        |
|                              |                                                                                                    |                                                        |
|                              |                                                                                                    |                                                        |
|                              |                                                                                                    |                                                        |
|                              |                                                                                                    |                                                        |
|                              |                                                                                                    |                                                        |

Step 9: Click **Add** once the proper RLAN is added Step 10: Select the **APs** tab

Step 11: Add all appropriate access points with Modules attached to the AP Group by selecting Add APs

| CIW-0L0dev10 ×<br>→ C 0 172:16.6.40/screens/In                                                                                                    | amesethini                                                                                                    | 16a - C                           |
|----------------------------------------------------------------------------------------------------|----------------------------------------------------------------------------------------------------|-----------------------------------|
| O The located in the located                                                                                                    |                                                                                                    | A 10 1                            |
| ahaha                                                                                                    |                                                                                                    | Save Certiguation   Bing   Legout |
| Ns Ap Grou                                                                                                    | ps > Edit (BLE_MODULES)                                                                                                    | < Bec                             |
| LANs General                                                                                                    | I WLANS RF Profile APs 802.11u Location Ports/Module                                                                                                    |                                   |
| Vanced<br>Groups APs curr                                                                                                    | rently in the Group Lesson Aris Add APs to the Group Ladd APs                                                                                                    |                                   |
| L csw_                                                                                                    | R.Foler_05 00.60x11:25:ca.8e UCNW_R.Foler_07 delant group                                                                                                    |                                   |
| U CW                                                                                                    | 8.0 Market 00 844-3dx 2007/0440-302                                                                                                    |                                   |
|                                                                                                    |                                                                                                    |                                   |
|                                                                                                    |                                                                                                    |                                   |
|                                                                                                    |                                                                                                    |                                   |
|                                                                                                    |                                                                                                    |                                   |
|                                                                                                    |                                                                                                    |                                   |
|                                                                                                    |                                                                                                    |                                   |
|                                                                                                    |                                                                                                    |                                   |
|                                                                                                    |                                                                                                    |                                   |
|                                                                                                    |                                                                                                    |                                   |
|                                                                                                    |                                                                                                    |                                   |
|                                                                                                    |                                                                                                    |                                   |
| Foot Netes                                                                                                    |                                                                                                    |                                   |
|                                                                                                    | s<br>Mar Walk Walkam will any samma fair a da Mar 100 magang for machanog da is ma asup.<br>10 Mar 10 Mar Jandam will any samma fair d da Mar 100 magang bar machanog da is ma asup.                                                                                                    |                                   |
| Foot Notes<br>- Constance<br>- Class In<br>- Class In<br>- Cla                                                                                                    | r<br>W MAN understrangen is al # Colup Add Amount for boar VAN requiring for Proceiment of A in the angle<br>for BAN purchase and angle service for all a for BAN<br>Man and a service for all a for BAN<br>Man and A and A and A and A and A and A and A and A and A and A and A and A and A and A and A and A and A and A<br>and A and A an |                                   |
| Food Robert<br>- control Control<br>- distance<br>- distance                                                                                                    | • Conception to the AP of Data Set of Data Set of D                   |                                   |
| 2 con ficture<br>2 constraints<br>2 constraints<br>2                                                                          | F<br>Mice State And Advances of the Advances of the Joint VLAP registry for Franciscover Advis in the days,<br>for VLAP state State Sta             |                                   |
| Exost Rotes<br>- Construction<br>- Construction<br>-                                                                                                    | Per test Data which an expanse is an aff show a set means the basis 14.00 metanois the functiones of all is in the data. Per test Data which are expanse is an aff show a set means the basis 14.00 metanois the functiones of all is in the data. Per test Data which are expanse is an aff show a set means the basis of the data which are expanse. Per test Data which are expanse is an aff show a set means the basis of the data which are expanse. Per test Data which are expanse is an aff show a set means the basis of the data which are expanse. Per test Data which are expanse is an aff show a set of the data which are expanse. Per test Data which are expanses in the data which are expanse. Per test Data which are expanses in the data which are expanse. Per test Data which are expanses. Per test Data which are expanses. Pe                                                                                                    |                                   |
| reach Filedar<br>2 Artificia<br>2 Artificia<br>3 Artificia<br>3 Ar | • Bit No Scheduler register in 8. Process will interest the Same LAD response for inscicance of A is the assue.<br>If DAT is the Same Bit is unaverse and a the Above Same Bit is the Same Bit is the assue.<br>The Same Bit is the Same Bit is the Same Bit is the Same Bit is the Same Bit is the assue.<br>The Same Bit is the Same Bit is the Same Bit is the Same Bit is the Same Bit is the same Bit is the Same Bit is the Sa          |                                   |

- Step 12: Select the **Ports/Module** tab
- Step 13: Under the External Module section, select the ENABLE checkbox
- Step 14: Choose the Module RLAN from the RLAN dropdown box
- Step 15: Select Apply to save changes.

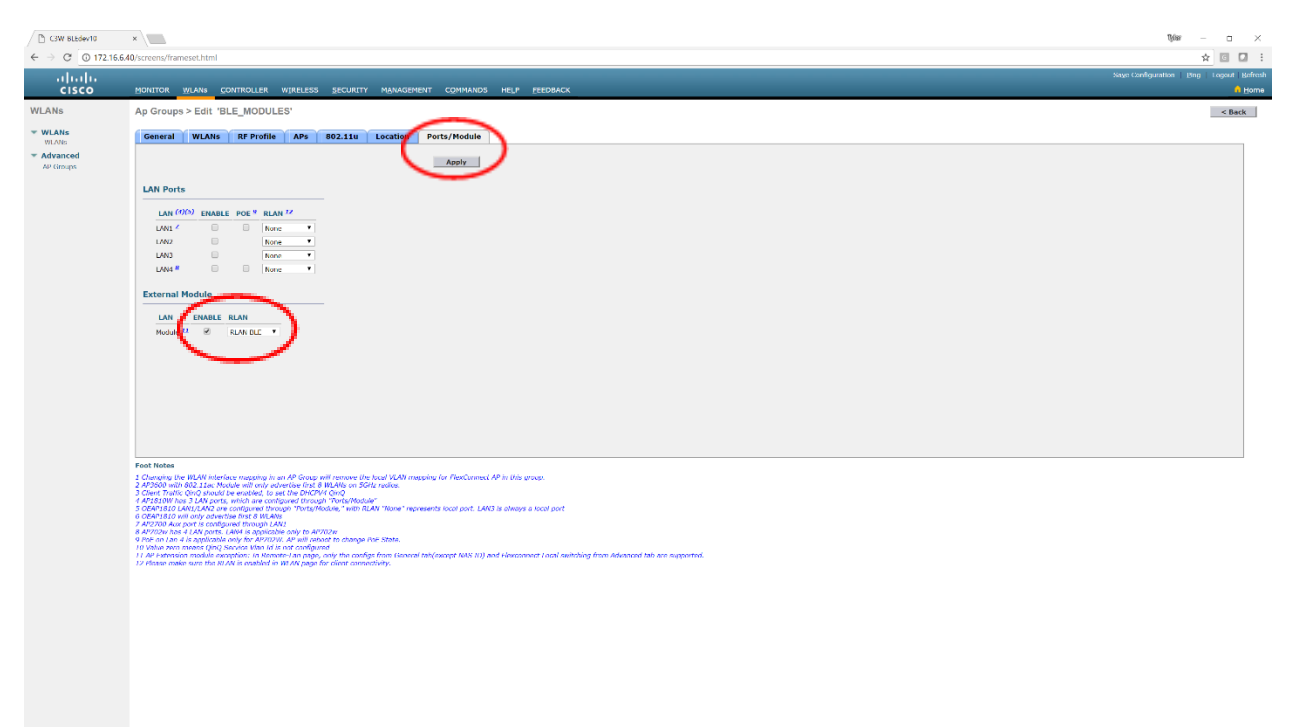

### Assigning IP Addressing Through DHCP

The BLE Module requires a TCP/IP connection to forward data collected at the BLE Module to a management platform and/or analytics server. The network address can be statically configured or assigned automatically through a DHCP server.

In addition to the network address, the Module supports the ability to configure the server IP address and port through DHCP using DHCP Option 43 and 60. Also, the BLE Module can use Option 43 to automatically update its firmware by comparing its current firmware with the version described in the Option 43 configuration.

While using DHCP Option 43 and 60 is not required, most large scale implementations will want to take advantage of the benefits provided to configure the BLE Modules. To use DHCP Option 43 and 60, the DHCP server must support these options.

The semantics of DHCP server configuration vary based on the DHCP server vendor. Consult the vendor documentation for instructions on vendor specific options.

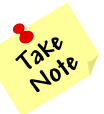

Basic DHCP Concepts are beyond the scope of this document. For more information about how to configure DHCP, please refer to Cisco IOS IP Configuration Guide, Release 12.2 or similar support guide.

https://www.cisco.com/c/en/us/td/docs/ios/12\_2/ip/configuration/guide/fipr\_c/1cfdhcp.html

# **DHCP Option 60**

DHCP Option 60 is used to define VCI (Vendor Class Identifier) on the DHCP server and it is the same VCI which is included in the initial DHCP discover message that a DHCP client broadcasts in search of an IP address. Option 60 is used by DHCP clients in order to identify itself to the DHCP server.

DHCP Option 60 can support multiple VCIs on the DHCP server. Cisco often uses DHCP Option 60 to identify Cisco access points to a WLC. So, defining a VCI for a Cisco access point, and also defining a VCI for the DC-BR3800-01 Module will allow the DHCP Server to distinguish between the two devices when providing different configuration options.

The DHCP Option 60 VCI for the DC-BR3800-01 Module is "**DC-BR3800-01**". Most DHCP Servers use HEX strings rather than ASCII characters. The HEX string is "**44432d4252333830302d3031**".

# **DHCP Option 43**

On the DHCP server, the vendor specific information is mapped to VCI text strings. When the DHCP server sees a recognizable VCI in a DHCP discover from a DHCP client, it returns the mapped vendor specific information in its DHCP offer to the client as DHCP Option 43. On the DHCP server, option 43 is defined in each DHCP pool (Scope) that offers IP addressing to the BLE Modules.

RFC 2132 defines that DHCP servers must return vendor specific information as DHCP Option 43. The RFC allows vendors to define encapsulated vendor-specific sub-option codes between 0 and 255. The sub-options are all included in the DHCP offer as type-length-value (TLV) blocks embedded within Option 43. The definition of the sub-option codes and their related message format is left to the vendors.

When DHCP servers are programmed to offer BLE Modules as Option 43 the sub-option TLV block is defined in this way:

#### **OPTION 43** (TLV = Type[Option Number]+Length[Based on Option type]+Value [Server Address, etc.])

Type - Option Number (E.g. Option 1, Option 2, etc.) in HEX.

Length – A count of the string of the HEX numbers in the Value field.

Value – The server address, port number, minimum firmware version, or firmware server URL (in HEX).

#### **Example HEX String:**

**0104 ac10a007** 0202 270f 0306 18302e352e34 043d 687474703a2f2f3137322e31362e3136302e333a383030302f 6333636973636f2d66772d302e352e342d757067726164652e62696e2e7369677061636b

▶ 01 04 ac10a007

01 = Option 1 (Beacon Server IP) 04 = Length of 4 HEX numbers ac10a007 = ASCII 192 168 100 3 (IP Address 192.168.100.3)

### **Module Options**

- **Option 1** Management Server IP Address
- Option 2 Management Server Port
- Option 3 Minimum Firmware Version

Option 4 – Firmware Server URL

Note: When performing ASCII to HEX conversions, do not include periods for IP Addresses.

*Note:* The URL used for the Firmware Server (Option 4) should be as short as possible to avoid the HEX translation being longer than the BLE Module can understand.

### **Example Configuration**

The following Option 43 configuration would be used to configure the BLE Module with the following paramaters:

- (Option 1) Management Server IP address of 192.168.100.3
   HEX = c0 a8 64 03
- (Option 2) Management Server Port of 9999
  - $\circ \quad \text{HEX} = 27 \text{ Of}$
  - (Option 3) Minimum Module Firmware Version of 0.5.4
  - HEX = 18 30 2e 35 2e 34
- (Option 4) Firmware Server URL of <u>http://192.168.100.3:8000/c3cisco-fw-0.5.4-upgrade.bin.sigpack</u>
  - HEX = 68 74 74 70 3a 2f 2f 31 39 32 2e 31 36 38 2e 31 30 30 2e 33 3a 38 30 30 30 2f 63 33 63 69 73 63 6f 2d 66 77 2d 30 2e 35 2e 34 2d 75 70 67 72 61 64 65 2e 62 69 6e 2e 73 69 67 70 61 63 6b

### **Option 43 HEX**

•

**0104**c0a864030**2022**70f**0306**18302e352e34**043e**687474703a2f2f3139322e3136382e3130302e333a38303 0302f6333636973636f2d66772d302e352e342d757067726164652e62696e2e7369677061636b

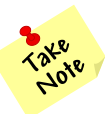

The Type and Length fields are bolded followed by the value (from each option above).

# **DC-BR3800-01 Module Configuration**

### **GUI Login**

To access the BLE Module's GUI interface, enter its assigned IP address into a valid Web Browser (Chrome recommended). You will be presented with a login screen.

Default administrative credentials are: Username: "root" Password: "dcletmein".

|    | LO       | GIN       |  |
|----|----------|-----------|--|
| 4  | Email    |           |  |
| 9. | Password |           |  |
|    | Login    | View Only |  |

# **GUI Layout**

The GUI layout consists of a left menu pane, top right menu pane, and bottom right information pane. **Note:** the left menu pane can be minimized to allow more space for the information pane.

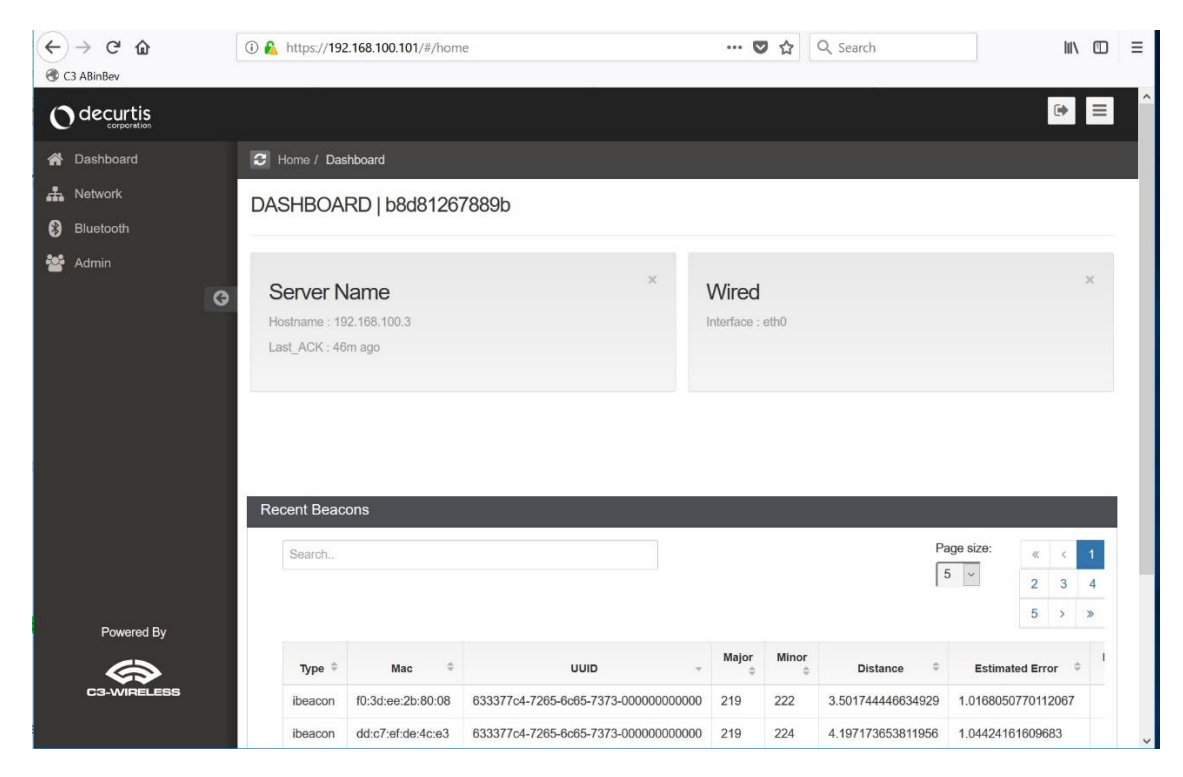

### Minimized left menu pane:

| (+<br>@ G | → C <sup>I</sup> 🏠 | 🛈 🔒 ht            | tps://192.168.100.101/#/home       |              |            | 🛡 t               | Q Sear     | ch        |         | 111\ | 1 | ≡ |
|-----------|--------------------|-------------------|------------------------------------|--------------|------------|-------------------|------------|-----------|---------|------|---|---|
| 0         | decurtis           |                   |                                    |              |            |                   |            |           |         |      | • | ^ |
| *         | C Home / Da        | ashboard          |                                    |              |            |                   |            |           |         |      |   |   |
| #         | DASHBOA            | ARD   b8d8126     | 7889b                              |              |            |                   |            |           |         |      |   |   |
| *         |                    |                   |                                    |              |            |                   |            |           |         |      |   |   |
| Θ         | Server I           | Name              |                                    | ×            | Wi         | red               |            |           |         |      | < |   |
|           | Hostname : 1       | 192.168.100.3     |                                    |              | Inter      | face : eth0       |            |           |         |      |   |   |
|           | Last_ACK : 4       | l6m ago           |                                    |              |            |                   |            |           |         |      |   |   |
|           |                    |                   |                                    |              |            |                   |            |           |         |      |   |   |
|           | Recent Bea         | cons              |                                    |              |            |                   |            |           |         |      |   |   |
|           | Search             |                   |                                    |              |            | Pa                | ge size:   | « <       |         |      |   |   |
|           |                    |                   |                                    |              |            | 5                 | × .        | 2 3       | 4       |      |   |   |
| Power     |                    |                   |                                    |              |            |                   |            | 5 > >     | •       |      |   |   |
| By<br>    | туре≑              | Mac ‡             | UUID                               | v Major<br>≑ | Minor<br>‡ | Distance 🗘        | Estimate   | d Error 🗘 | Battery |      |   |   |
|           | ibeacon            | f0:3d:ee:2b:80:08 | 633377c4-7265-6c65-7373-0000000000 | 0 219        | 222        | 3.565167418315061 | 1.09905431 | 62705377  |         |      |   |   |
|           | ibeacon            | dd:c7:ef:de:4c:e3 | 633377c4-7265-6c65-7373-0000000000 | 0 219        | 224        | 4.421138802792258 | 1.07057796 | 97712055  |         |      |   |   |

### **Dashboard view**

| 0  | Home / Dashboard                                                    |                                                                                                    |                                                                                                    |                                                                                          |       |                                |       |                                                                                          |                                                      |                                                                            |                                                                                                    |                                                                                                    |                    |   |
|----|---------------------------------------------------------------------|----------------------------------------------------------------------------------------------------|----------------------------------------------------------------------------------------------------|------------------------------------------------------------------------------------------|-------|--------------------------------|-------|------------------------------------------------------------------------------------------|------------------------------------------------------|----------------------------------------------------------------------------|----------------------------------------------------------------------------------------------------|----------------------------------------------------------------------------------------------------|--------------------|---|
| DA | ASHBOARD   b8                                                       | 8d81267889b                                                                                                    |                                                                                                    |                                                                                          |       |                                |       |                                                                                          |                                                      |                                                                            |                                                                                                    |                                                                                                    |                    |   |
|    |                                                                     |                                                                                                    |                                                                                                    |                                                                                          |       |                                |       |                                                                                          |                                                      |                                                                            |                                                                                                    |                                                                                                    |                    |   |
| 0  | Server Name                                                         |                                                                                                    |                                                                                                    |                                                                                          |       |                                |       | ×                                                                                        | Wired                                                |                                                                            |                                                                                                    |                                                                                                    |                    |   |
| E  | lostname : 192.168.100                                              | 0.3                                                                                                    |                                                                                                    |                                                                                          |       |                                |       |                                                                                          | Interface :                                          | otho                                                                       |                                                                                                    |                                                                                                    |                    |   |
| L  | .ast_ACK : 47m ago                                                  |                                                                                                    |                                                                                                    |                                                                                          |       |                                |       |                                                                                          |                                                      |                                                                            |                                                                                                    |                                                                                                    |                    |   |
|    |                                                                     |                                                                                                    |                                                                                                    |                                                                                          |       |                                |       |                                                                                          |                                                      |                                                                            |                                                                                                    |                                                                                                    |                    |   |
|    |                                                                     |                                                                                                    |                                                                                                    |                                                                                          |       |                                |       |                                                                                          |                                                      |                                                                            |                                                                                                    |                                                                                                    |                    |   |
|    |                                                                     |                                                                                                    |                                                                                                    |                                                                                          |       |                                |       |                                                                                          |                                                      |                                                                            |                                                                                                    |                                                                                                    |                    |   |
| Re | ecent Beacons                                                       |                                                                                                    |                                                                                                    |                                                                                          |       |                                |       |                                                                                          |                                                      |                                                                            |                                                                                                    |                                                                                                    |                    |   |
| Re | ecent Beacons<br>Search.                                            |                                                                                                    |                                                                                                    |                                                                                          |       | _                              |       |                                                                                          |                                                      |                                                                            | Page size:                                                                                             | α (                                                                                                    | 1 2 3 4            |   |
| R  | ecent Beacons<br>Search.                                            | _                                                                                                    |                                                                                                    |                                                                                          |       |                                |       |                                                                                          |                                                      |                                                                            | Page size:                                                                                             | « «<br>5 »                                                                                                    | 1234<br>»          |   |
| R  | ecent Beacons<br>Search.                                            | Mac 0                                                                                                    | uuo                                                                                                    | *                                                                                        | Major |                                | Minor | •                                                                                        | istance                                              | •                                                                          | Page size:                                                                                             | « «<br>5 >                                                                                                    | 1 2 3 4<br>Battery | 0 |
| Re | Search.                                                             | Mac 0<br>10:3d: ce 20:80:08                                                                                               | UUD<br>6333/764-7265-665-7173-0000000000                                                                                                    | * 219                                                                                    | Major | * 222                          | Minor | ° t<br>3.65970094                                                                        | istance<br>0130949                                   | 0                                                                          | Page size:<br>5 v<br>Estimated Error<br>277685706092                                                   | <u>x</u> (<br>5 )<br>*                                                                                                    | 1 2 3 4<br>Battery |   |
| R  | Search.<br>Search.<br>Type ®<br>Ibbacon<br>Ibbacon                  | Mac         0           10:3d: ce 20:80:08         3d:c7:s6de.40:a3                                                       | UUID<br>63337764-7285-665-7373-0000000000<br>63337764-7285-665-7373-000000000                                                                                                    | *<br>20 219<br>20 219                                                                    | Major | \$<br>222<br>224               | Minor | <ul> <li>a.8597009-<br/>4.16248170</li> </ul>                                            | istanse<br>0130949<br>4196011                        | ¢<br>1.0182<br>0.9970                                                      | Page size:<br>5                                                                                        | € (<br>5 5                                                                                                    | 1 2 3 4<br>Battery |   |
| R  | Search.<br>Search.<br>Vype ®<br>Ibbacon<br>Ibbacon<br>Ibbacon       | Mac         0           10:3d:ee:2b:80:08         dd:c7:ef.de:40:a3           c4:57:3a:90:55:e         c4:57:3a:90:55:e   | LUID<br>(3337/54-7285-645-7373-000000000<br>(3337/54-7285-645-7373-00000000<br>(33337/54-7285-645-7373-00000000                                                                  |                                                                                          | Major | *<br>222<br>224<br>232         | Minor | <ul> <li>c</li> <li>3.6597009-</li> <li>4.16248171</li> <li>2.33526401</li> </ul>        | Islanse<br>0130949<br>4196011<br>49475957            | <ul> <li>1.0192</li> <li>0.8970</li> <li>0.8905</li> </ul>                 | Page size:<br>5 ¥<br>Estimated Error<br>777688708092<br>761080591829<br>008161509142                   | ¢ (<br>5 )<br>¢                                                                                                    | 1 2 3 4<br>Battery | 0 |
| R  | scant Beacons<br>Search.<br>Vype =<br>Ibhacon<br>Ibbacon<br>Ibbacon | Mas:         P           19.3d:ee.2b:80.08         ddc7.ef.de.4c.a3           od:57.3a:90.05:4e         I2.15:c7.1b:50:3e | LUID<br>(333776-1-7285-645-7373-0000000000<br>(3333776-17285-645-7373-000000000<br>(3333776-17285-645-7373-00000000<br>(3333776-17285-645-7373-000000000000000000000000000000000 | <ul> <li>219</li> <li>219</li> <li>219</li> <li>219</li> <li>219</li> <li>219</li> </ul> | Major | \$<br>222<br>224<br>232<br>242 | Minor | <ul> <li>a 5597009</li> <li>4.1624617i</li> <li>2.3352400</li> <li>4.99005927</li> </ul> | istance<br>0130949<br>4196011<br>49475657<br>8577515 | <ul> <li>1.0192</li> <li>0.9970</li> <li>0.9005</li> <li>2.3710</li> </ul> | Page size:<br>5 S<br>Estimated Error<br>07/1685/36092<br>761060591929<br>200161509142<br>2008402831837 | <ul> <li>≪</li> <li></li> <li>&lt;</li></ul> | 1 2 3 4<br>Battery | 0 |

The dashboard provides the following information of the BLE Module:

- Host name (MAC address by default)
- Location

•

- IP address of the BLE Module Management Platform
- Network information assigned to the BLE Module's Ethernet address
  - Live view of the most recent beacons seen. Details include:
    - Beacon type (e.g. iBeacon)
    - MAC Address
    - UUID, Major, Minor (if an iBeacon)
    - Estimated distance of the beacon from the module
    - o Estimate error
    - Battery life (optional, must be supported by the beacon)

### **Network View**

| ← → C <sup>a</sup>    | (i) A http://192.168.100.101///network                                                                                                    | 😇 🏠 🗌 Q. Search | In D = |
|-----------------------|----------------------------------------------------------------------------------------------------|-----------------|--------|
| Odecurtis             | 5                                                                                                    |                 | () ≡   |
| A Dashboard           | B Home / Network                                                                                                    |                 |        |
| Network     Bluetcoth | NETWORK                                                                                                    |                 |        |
| 😸 Admin               | Wired                                                                                                    | Remote Server   |        |
| ø                     | IP Address Type DHCP IP Address IP Address I |                 |        |
| Powered By            | ESESSION Sector (IP address) that can recursively resolve DNS names for this listener. Maximum 3 servers<br>Server                                                                                                    |                 |        |

The network view has two tab options: (Wired tab and Remote Server tab).

### Wired tab

From the Wired tab you can configure the following:

- IP Address Type (Static or DHCP)
- IP Address
- Network mask
- Gateway
- DNS Servers

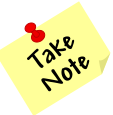

When DHCP is selected, the additional options are greyed out.

### **Remote Server Tab**

| € → ♂ @                      | © ♣ https://192.168.100.101/#/network                                                                                                    | 😇 🏠 🔍 Search  |
|------------------------------|----------------------------------------------------------------------------------------------------|---------------|
| Odecurtis                    |                                                                                                    | (⇒ ≡          |
| Dashboard     Network        | C Home / Network                                                                                                    |               |
| 😝 Bluetooth                  | Wired                                                                                                    | Remote Server |
| G                            | Server Name<br>102:168-100.3<br>Hostmann or IP Address of the Location/Analytics Server<br>Server Port<br>0000<br>Port number at which to connect to the remote server.<br>Record Indervel |               |
| Powerice By<br>c3.vvmte.cess | 500<br>How other should the latener send data to the server in milliseconds. Min. 500 = every 0.5 sec., Max, 5000 = 5 sec.<br>Sere                                                         | millacorda    |

The remote server tab allows you to configure the following:

- IP Address or URL of the BLE Module Management Platform (Server).
- Management Platform port.
  - Default is "9999".
- Report Interval
  - This determines how often the module transmits queued data to the management platform (in milliseconds)
  - Default is every five (5) seconds.
- Keep alive packet (Not shown)
  - The listener will transmit a keep alive packet to the server at this interval so it may distinguish between listener failure and simply no beacons near the listener.

### **Bluetooth View**

| ← → C @<br>@ CIABINERY   | 0 🏨 https://192.168.100.101/#/bletbodh                                                 | 😇 🏠 🔍 Search | lin © ≡ |
|--------------------------|----------------------------------------------------------------------------------------|--------------|---------|
| Odecurtis                |                                                                                        |              | (→ =    |
| # Dashboard              | C Home / Buelcoth                                                                      |              |         |
| 杰 Network<br>왕 Bluetooth | BLUETOOTH                                                                              |              |         |
| 嶜 Admin                  | Listener Height                                                                        |              |         |
| G                        | 0                                                                                      |              |         |
|                          | Height of hite listener above / or below the average expected beacon height in meters. |              |         |
|                          | Path Loss                                                                              |              |         |
|                          | 32                                                                                     |              |         |
|                          | Environment specific path loss exponent. Typical values : Outdoors 2.0 ; Indoors 3.2.  |              |         |
|                          | Adjust Antenna Correction                                                              |              |         |
|                          | 5                                                                                      |              |         |
|                          | Save                                                                                   |              |         |
|                          |                                                                                        |              |         |
|                          |                                                                                        |              |         |
|                          |                                                                                        |              |         |
|                          |                                                                                        |              |         |
|                          |                                                                                        |              |         |
|                          |                                                                                        |              |         |
| -                        |                                                                                        |              |         |
| Powered By               |                                                                                        |              |         |
| C3-WIRELEBS              |                                                                                        |              |         |

In order to provide accurate beacon distance estimations, several environmental variables must be configured, including the BLE Module's antenna height, environmental path loss, and adjustments made for the type of antenna and antenna cable used.

The following options are configurable:

- Path Loss
  - The RSSI model used for determining beacon distance needs a path loss component to summarize the RF characteristics of the local environment. In clear, outdoor environments this is often below 2.0, indoors in office environments it is sometimes over 4.0.
  - Default is "4"
- Module antenna HAAB (Height above average beacon)
  - o Default is "0"
- Antenna gain correction
  - If a high gain antenna is used, signal levels reported for beacons will be higher than the advertised dBm@1m. This value is added to RSSI before distance is calculated. High gain antennas will require a positive value, electrically compromised antenna will require negative values.
  - o Default is "0"

### **Admin View**

| (←) → C* @<br>⊛ Ci ABindev | © 🔒 https://192.166.100.101///admin | 🛡 🏠 🔍 Search | IN 🖸 🗏 |
|----------------------------|-------------------------------------|--------------|--------|
| Odecurtis                  |                                     |              |        |
| # Dashboard                | G Home / Admin                      |              |        |
| 🔒 Network                  | ADMIN                               |              |        |
| ຜ Admin                    | General                             | Logn         |        |
|                            | Reader Name                         |              |        |
|                            | b8d812678806                        |              |        |
|                            | Location                            |              |        |
|                            | Location                            |              |        |
|                            | Save                                |              |        |
|                            |                                     |              |        |
|                            |                                     |              |        |
|                            |                                     |              |        |
|                            |                                     |              |        |
|                            |                                     |              |        |
|                            |                                     |              |        |
|                            |                                     |              |        |
|                            |                                     |              |        |
| Powered By                 |                                     |              |        |
| 6                          |                                     |              |        |
| C3-WRELESS                 |                                     |              |        |

The admin view has two tabs, (general tab and login tab).

From the General tab, you can configure the following:

- BLE Module name
  - Host name of the BLE Module
  - o Default is the module's MAC address
- Location
  - Where the module is located
  - Default is blank

The login tab allow configuration of user accounts for accessing or administering the BLE Module.

## **Privilege / Authorization Model**

Users are the authentication units. Only users have authentication credentials (password and/or associated API keys.) There are two types of users:

- Admin Users. Admin users may login to the admin panel, but their actual access therein is limited by permissions specified by Superusers/ Admin users.
- Normal Users. Normal users may not access the admin panel, and all API results / Web views are filtered to only include objects owned by groups of which they are members.

# **BLE Module Tuning**

### **BLE Module Antenna Positioning**

The BLE Module antenna has a null looking directly into the point of the antenna and maximum gain between  $40^{\circ}$ – $80^{\circ}$  off axis.

Avoid placing the listener such that most common expected beacon paths will dwell directly underneath it.

The ideal height for maximum gain is:

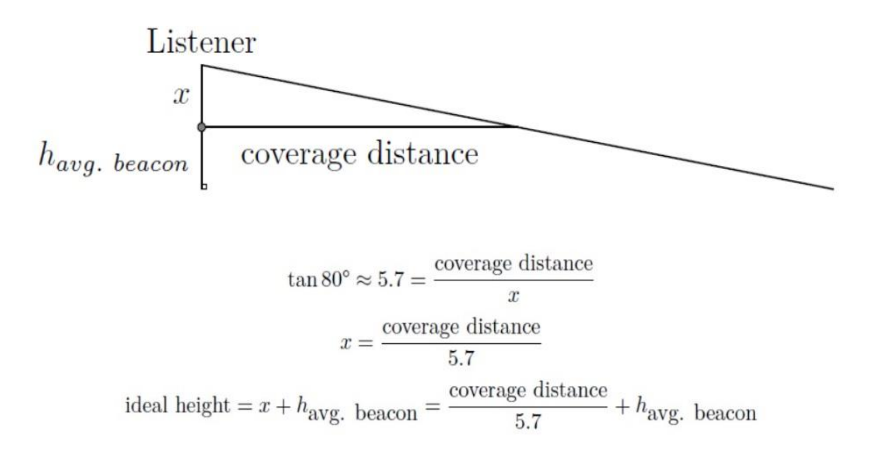

For example, for a BLE Module expected to cover a 8m radius, the ideal height assuming a mean expected beacon height of 1.5m above the floor is  $\frac{8 \text{ m}}{57} + 1.5 \text{ m} \approx 2.9 \text{ m}$  above the floor.

What does *ideal height* mean? In this context, it means that the largest and most uniform portion of the antenna gain is oriented to receive signals from the largest portion of the wanted coverage area.

#### **Recommended best practice:**

- Mount the BLE Module antenna on the ceiling.
- Avoid placing the antenna directly above the expected position of beacons.
- If you have a choice of mounting heights, the best location results can be found near the ideal height.
- Larger areas can be covered by placing the BLE Module antenna higher, at the cost of widening the null zone directly underneath the BLE Module antenna.

The equation for x above, represents ideal HAAB (Height above average beacon). BLE Modules may be informed of their actual HAAB via the BLE Module config file. This value may need tuning in the BLE Module software configuration. See the section on HAAB.

#### **Antenna Positioning**

• Position the antenna perpendicular to and level with the expected plane of beacons.

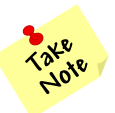

**Note:** This will normally be 90 degrees to the floor.

• Position the antenna point toward the plane of expected beacons.

#### HAAB (Height Above Average Beacon)

Positioning BLE Module antennas above obstacles can improve reception / received power of beacon transmissions, but will also increases the non-planar distance the beacon signal must travel (more distance is traveled vertically rather than horizontally).

Imagine that you are holding a beacon and standing directly underneath a BLE Module antenna mounted 4 meters above you on the ceiling. The BLE Module would report that the beacon is 2-3 meters away, but if viewed on a map, you'd rightfully expect the beacon should be geographically co-located at the BLE Module antenna.

This can be corrected by use of the Pythagorean Theorem.

$$a2 + b2 = c2$$

Where HAAB is one side of a right triangle and RSSI derived distance is assumed to be the hypotenuse path of the signal; the planar distance can be calculated.

For the above example; let a = 3m (HAAB), b = b (unknown planar distance to beacon, in meters), and c = 3m (signal path distance)

$$3^{2} + b^{2} = 3^{2}$$
$$b^{2} = 0$$
$$b = \sqrt{0} = 0 \text{ m}$$

If we move away from the BLE Module and the signal path distance is reported as 6m, the HAAB correction reduces the planar distance to:

$$3^2 + b^2 = 6^2$$
$$b = \sqrt{27} \approx 5.2 \,\mathrm{m}$$

In general, other error sources (multipath propagation, dynamic path loss, lobes in antenna pattern) dominate the total system error. However, in some environments with high ceilings or small rooms where beacons are expected to be mostly underneath the BLE Module antenna, tuning this value may be desired.

### Antenna Gain

BLE Modules are generally shipped with a 2.4GHz 5dBi antenna with RP-SMA connector. This unit/antenna combination is the one against which reference beacon signal strength is calculated.

If a different antenna is substituted, or if an antenna extension cable is added, it will be necessary to modify the module antenna\_correction. High-gain / directional antennas will require a negative value, electrically compromised antenna will require positive values in order to produce accurate location data.

The units of antenna\_correction are dBm. For calibration of unknown antenna; a beacon may be placed a known distance the listener / antenna and the antenna\_correction may be adjusted until the reported distance is equal to the known distance. Increasing values of antenna\_correction result in a decrease in reported distance, reducing antenna\_correction results in a larger reported distance.

# **Cisco WLC and Access Point External Module-Related CLI Commands**

### WLC

| Command                                                    | Description                                                                                                    |
|------------------------------------------------------------|----------------------------------------------------------------------------------------------------|
| config ap ext-<br>module {enable   disable} <i>ap-name</i> | Enable/disable the module                                                                                                    |
| show ap module summary all                                 | Summary of all APs connected to the WLC that are attached to the external module. Also, displays details of the module type.                                               |
| show ap module summary <i>ap-name</i>                      | Summary of the external module parameters for the specified AP<br>including:<br>- Module Type<br>- Serial #<br>- MaxPower<br>- Description<br>- Product ID<br>- Capability |
| show ap inventory {all   <i>ap-name</i> }                  | Summary of modules attached to the AP(s)                                                                                                    |

# **Access Point**

| Command                                             | Description                                                                                                    |
|-----------------------------------------------------|----------------------------------------------------------------------------------------------------|
| show interface wired-em                             | Statistics and state of the interface when the module is connected to the AP                                                                                                    |
| show inventory                                      | Module status and description when it is connected to the AP                                                                                                    |
| show client summary                                 | Displays information about the client behind the module and AP radio/WLC client summary                                                                                                    |
| debug traffic ext-module<br>all<br>ip<br>tcp<br>udp | Enable the External Module debug to display the traffic dump of:<br><i>All</i> packets sent between the module and AP<br>All <i>IP</i> packets sent between the module and AP<br>All <i>TCP</i> packets sent between the module and AP<br>All <i>UDP</i> packets sent between the module and AP |